## 日本麻酔科学会演題投稿システム

【一般演題】投稿画面のご案内

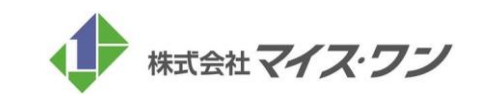

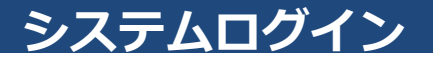

## Jananese Society of Anesthesiologists

### STEP.1 アカウントの新規登録

#### 1. ログインページの「アカウントの新規登録」ボタンをクリック アカウントの新規作成ページに移動します。

| 📌 <u>ログイン</u>                                        | お知らせ                                                                                                    |
|------------------------------------------------------|----------------------------------------------------------------------------------------------------|
| 関連リンク<br><u>日本麻酔科学会HP</u> 四                          | 2020/11/2 一般漠聴募集が開始されました。募集締め切りは2020年12月1日(火)正午です。<br><日本麻酔科学会 会員の客様へ><br>渡歴投稿には、既に登録されている会員情報を初回情報登録時に利用します。<br>しかし、漢題投稿システム上で登録・修正された情報は、漢題投稿にのみ用いるもので、会員登録情<br>報には、その登録・修正内容は反映されません。 |
|                                                      | ログイン                                                                                                    |
| お問い合わせ先                                              | 日本麻酔科学会会員の方: 演題の採否結果は会員専用ページにログインのうえ、サイト内の演題登録ボタンをクリック<br>してください。                                                                                                    |
| こ不明な点などこさいましたら、<br>下記までお問い合わせください。                   | 非弦貝の方:既にアガワントを登録済みの方は、ロクインIDとバスワートを入力してロクインしてくたさい。                                                                                                    |
| 学術集会に関するお問い合わせ<br>〒650-0047<br>兵庫県神戸市中央区港島南町1-5-2    | ログインID ログイン                                                                                                    |
| 神戸キメックセンタービル3階<br>公益社団法人日本麻酔科学会事務局                   | スペジート 山 次回から目動的にログインする                                                                                                    |
| TEL: 078-306-5945<br>FAX: 078-306-5946<br>お問合せはこちら 回 | ログインID・パスワードをお忘れの方                                                                                                    |
|                                                      |                                                                                                    |
|                                                      | アカウントの新規登録(非会員の方)<br>演算を投稿される方は、ごちらからアカウント登録を行ってください。                                                                                                    |
|                                                      | アカウントの新規登録                                                                                                    |

#### ◆システムの推奨ブラウザ

<u>Windowsをご利用の方</u> Microsoft Edge Firefox 34以降 Chrome 最新版

<u>Macintoshをご利用の方</u> MacOS X Safari 9以降 Firefox 34以降

## <u>アカウント情報入力・確認</u>

## Jananese Society of Anesthesiologists

### **STEP.2**

アカウント情報の登録画面で、演題投稿に必要な情報をご登録いただきます。

#### 1. アカウント情報を入力する

①必須項目(\*)を入力し、情報のご登録を完了させてください。
 ②入力完了後、ページ下部の「確認画面に進む」をクリックし、
 内容をご確認ください。

③「この内容で登録する」のボタンを押すと登録が完了し、トップ ページに戻ります。

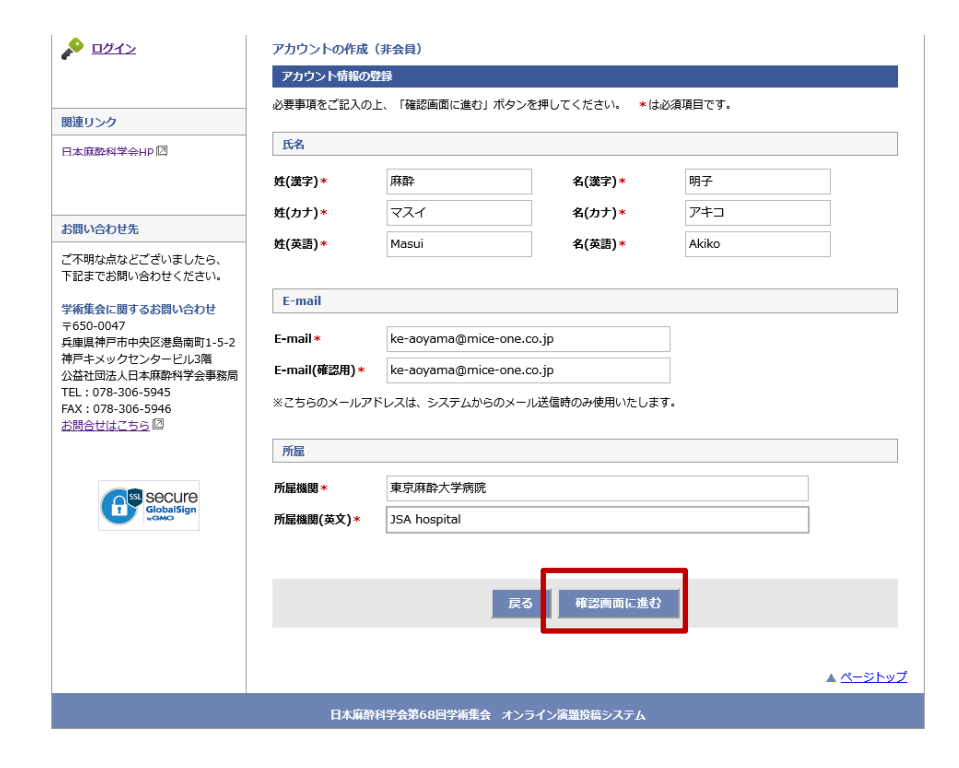

#### 2. 入力内容の確認

入力内容を確認し、間違いがなければ、「この内容で登録する」を クリックます。

※演題投稿を開始すると、アカウント情報(氏名)を修正しても、 演題の 投稿内容には反映されません。演題投稿後、修正が必要と なった際は、一度演題を削除し、アカウント情報の修正から再開 してください。

| A DOTA                                            | アカウントの作成  | (非会員)                 |             |       |                 |
|---------------------------------------------------|-----------|-----------------------|-------------|-------|-----------------|
|                                                   | アカウント情報の  | 確認                    |             |       |                 |
|                                                   | ご入力いただいた内 | 容をご確認ください。            |             |       |                 |
| 関連リンク                                             |           |                       |             |       |                 |
| 日本麻酔科学会HP 回                                       | 氏名        |                       |             |       |                 |
|                                                   | 姓(漢字)     | 麻酔                    | 名(漢字)       | 明子    |                 |
|                                                   | 姓(カナ)     | マスイ                   | 名(カナ)       | アキコ   |                 |
| 6問い合わせ先                                           | 姓(英語)     | Masui                 | 名(英語)       | Akiko |                 |
| ご不明な点などございましたら、                                   |           |                       |             |       |                 |
| 下記までお問い合わせください。                                   | E-mail    |                       |             |       |                 |
| 学術集会に関するお問い合わせ<br>〒650-0047<br>5庫県神戸市中央区港島南町1-5-2 | E-mail    | ke-aoyama@mice-one.co | o.jp        |       |                 |
| 申戸キメックセンタービル3階<br>いな社団法1日本麻酔科学会事務局                | 所屋        |                       |             |       |                 |
| EL : 078-306-5945                                 | 所屋機関      | 東京麻酔大学病院              |             |       |                 |
| AX:078-306-5946<br>6問合せはこちら回                      | 所屋機関(英文)  | JSA hospital          |             |       |                 |
|                                                   |           |                       |             |       |                 |
|                                                   |           |                       |             |       |                 |
|                                                   |           | 戻る                    | この内容で登録     | する    |                 |
|                                                   |           |                       |             |       |                 |
|                                                   |           |                       |             |       | ▲ <u>ページトップ</u> |
|                                                   | 日本麻香      | 森科学会第68回学術集会 オンラ      | ライン演題投稿システム |       |                 |
| -                                                 |           |                       |             |       |                 |

## ID・パスワード発行

## *Jananese Society of Anesthesiologists*

### **STEP.3**

アカウント情報の登録が完了すると、IDとパスワードが発行されます。

#### ■ID・パスワード発行

アカウント情報の登録が完了すると、IDとパスワードが発行されます。

※ご登録されたメールアドレス宛に、ID・パスワードの通知が届きま すので、必ず保管ください。

| אַצא 上                               | アカウントの作成               | (非会員)                                                   |                 |
|--------------------------------------|------------------------|---------------------------------------------------------|-----------------|
| こんにちは、 麻酔 明子さん                       | アカウント情報の               | 登録完了                                                    |                 |
| ログアウト                                | アカウント情報をご              | 登録いただき、ありがとうございます。                                      |                 |
|                                      | ログインIDとパスワ             | リードは以下のとおりです。次回ログインの際に必要になりますので、必ずお控えください               | ۱.              |
| 関連リンク                                | ログインID、パス              | ワード                                                     |                 |
| 日本麻酔科学会HP回                           | ログインID                 | JSA00014                                                |                 |
|                                      | パスワード                  | rn3bW3d                                                 |                 |
| お問い合わせ先                              | 登録確認メール                |                                                         |                 |
| ご不明な点などございましたら、<br>下記までお問い合わせください。   | ご登録いただきまし<br>ご不明な点がござい | たメールアドレス宛に登録確認メールを送信しました。<br>ましたら、左記「お問い合わせ先」までご連絡ください。 |                 |
| 学術集会に関するお問い合わせ<br>〒650-0047          |                        |                                                         |                 |
| 兵庫県神戸市中央区港島南町1-5-2<br>神戸キメックセンタービル3階 |                        | トップへ                                                    |                 |
| 公益社団法人日本麻酔科学会事務局<br>TEL:078-306-5945 |                        |                                                         |                 |
| FAX:078-306-5946<br>お問合せはこちら 回       |                        |                                                         |                 |
|                                      |                        |                                                         |                 |
|                                      |                        |                                                         |                 |
|                                      |                        |                                                         | ▲ <u>ページトップ</u> |
|                                      | 日本麻醉                   |                                                         |                 |

# 演題投稿(トップページ)

## Japanese Society of Anesthesiologists

### **STEP.4** 一般演題投稿。

| <u> トップ</u>                          | お知らせ                                                                                                    | ■一般演題投稿                                                                                                    |
|--------------------------------------|----------------------------------------------------------------------------------------------------|----------------------------------------------------------------------------------------------------|
| こんにちは、麻酔 明子さん                        | 2020/11/2 一般凍題募集が開始されました。募集締め切りは2020年12月1日(火)正午です。                                                                                 |                                                                                                    |
| <u>ወ</u> グアウト                        | ◇ロ本麻田科子菜 天見の皆様へ><br>演題投稿には、既に登録されている会員情報を初回情報登録時に利用します。<br>しかし、演題投稿をステム上で登録・修正された情報は、演題投稿にのみ用いるもので、会員登録情<br>報には、その登録・修正内容は反映されません。 | ※演題投稿を開始すると、アカウント情報(氏名)を<br>修正しても、演題の投稿内容には反映されません。                                                                                              |
| 関連リンク                                |                                                                                                    | )  )  )  )  一  人 一   、 人 に 、 し 、 し 、 し に 、 し に 、 し に 、 し に 、 し に 、 し に 、 し に 、 し に 、 し に 、 し に 、 し に 、 し に 、 し に 、 し に 、 し に 、 し に 、 し に 、 し 、 し |
| 日本麻醉科学会HP回                           | アカウント情報                                                                                                    | 前隊し、アガラント情報の修正がら再開してくたとし。                                                                                                    |
|                                      | 氏名 麻酔 明子(マスイアキコ) 所屋機関 東京麻酔大学病院<br>E-mail ke-aoyama@mice-one.co.jp                                                                  |                                                                                                    |
| お問い合わせ先                              | 情報の確認                                                                                                    | ①トップページの「一般演題」ボタンをクリックする。                                                                                                    |
| ご不明な点などございましたら、<br>下記までお問い合わせください。   | アカウント情報は筆頭著者(発表者)情報として登録されます。演題投稿中に筆頭著者(発表者)の変更は出来ませんのでご留意ください。                                                                    | ②演題投稿画面に遷移し、演題情報をご入力ください。                                                                                                    |
| 学術集会に関するお問い合わせ<br>〒650-0047          | また、演題投稿済みの状態で個人情報の編集は出来ません。                                                                                                    |                                                                                                    |
| 兵庫県神戸市中央区港島南町1-5-2<br>神戸キメックセンタービル3階 |                                                                                                    |                                                                                                    |
| 公益社団法人日本麻酔科学会事務局                     | 一般演題                                                                                                    |                                                                                                    |
| FAX : 078-306-5946                   | 演題登録は以下のボタンから行ってください。                                                                                                    |                                                                                                    |
| <u>お間合せはこちら</u> 回                    | 一般演題                                                                                                    |                                                                                                    |
|                                      | ※投稿期間外は、演題情報の修正・削除は一切出来ません。                                                                                                    |                                                                                                    |

## *Jananese Society of Anesthesiologists*

■所属機関の確認(変更・追加可能)

ドラッグすることで順番の入れ替えが行えます。

所属機関数(最大6施設)を設定し、登録します。2番目以降は枠を

### **STEP.5**

一般演題の投稿画面に遷移し、所属機関と共同著者の登録を行います。

#### ■共同著者の入力

著者数(最大6名)を設定し、登録します。2番目以降は枠をドラッ グすることで順番の入れ替えが行えます。

| トップ<br>こんにちは、麻酔太郎さん                                                                                                  | - <b>絵演題</b>                                                                                                    | ※投稿を完了す<br>誤りがないた                                                                                                    | うると、所属機関の修正はできなくなり。<br>か、ご確認ください。                                                                                                    | まり。                                                                    |
|----------------------------------------------------------------------------------------------------|----------------------------------------------------------------------------------------------------|----------------------------------------------------------------------------------------------------|----------------------------------------------------------------------------------------------------|------------------------------------------------------------------------|
| ログアウト  関連リンク  日本原色科学会中の  あ問い合わせた  ご不明な点などございましたら、 下記まてお問い合わせください。  学術生会に関するお問い合わせ  〒650-0047  ド曲思考音声中中の(7月8単年11-5-2) | 日田田     御没水之     抄録水文       演盪空母(1) - 所屋機関() 名名結果       所屋機関(1) - 所屋機関() 名名結果       所屋機関() (童猿著名所属を含めて) 6 健康で登録できます。       房屋機関() (童猿著名所属を含めて) 6 健康で登録できます。       房屋機関() (童猿著名所属を含めて) 6 健康で登録できます。       房屋機関() (童猿著名所属を含めて) 6 健康で登録できます。       房屋機関() (童猿著名所属を含めて) 6 健康で登録できます。       房屋機関() (童女名) (個人) (日本) (日本) (日本) (日本) (日本) (日本) (日本) (日本                                                                                                    | <ul> <li>※共同著者が日<br/>発表単位が作<br/>ある場合、孕<br/>認のうえ、日<br/>投稿時の会員<br/>め、十分ご注</li> </ul>                                                          | 3本麻酔科学会 会員である場合、第1共[<br>す与されます。会員番号・氏名が会員情報<br>後表単位が付与されませんので、必ずご<br>Eしくご入力ください。( <u>特に漢字表記(</u><br><u>員情報と表記が異なると単位付与の対象)</u><br>主意ください)                                                                         | 司著者には、<br>報と相違が<br><mark>本人に</mark> ご確<br><u>について、</u><br><u>外となるた</u> |
| 神戸キメックセンターとし3階<br>公益社団法人は未開料学会専務局<br>TEL: 078-306-5945<br>お聞合せはこちら 団<br>Secure<br>Control Control Control            | 著者信編         著者信頼           著者高橋は(境張書者を含めて)6名まで登録できます。         酒者を加ける名名と、著者数を選択し、お名前をフォームに直接入力してください。           著者のためである場合は、著者数を選択し、お名前をフォームに直接入力してください。         著者のためであるとしたできます。           第者のためであるのは、たいであると、ころかった「「「「」」」」」         第名のためである。           第名のためであるのよう、ころかった「「」」」」         第名のためである。           第名のためである。         名(漢字)欄に合む、名(漢字)欄にたの入力をお嫌いします。           「カナ」で、名・妊娠に表記とい場合は、技(漢字)欄に合む、名(漢字)欄にたの入力をお嫌いします。           「カナ」で、名・妊娠に表記とい場合は、技(漢字)欄に合む、名(漢字)欄に合む、名(漢字)欄に合む、名(漢字)個に合む、名(漢字)個に合む、名(漢字)個に合む、名(漢字)個に合む、名(漢字)個に合む、名(漢字)個に合む、名(漢字)個に合む、名(漢字)個に合む、名(漢字)個に合む、名(漢字)個に合む、名(漢字)個に合む、名(漢字)個に合む、名(漢字)個に合む、名(漢字)個に合む、名(漢字)個に合む、名(漢字)個に合む、名(漢字)個に合む、名(漢字)個に合む、名(漢字)個に合む、名(漢字)個に合む、名(漢字)個に合む、名(漢字)個に合む、名(漢字)個に合む、名(漢字)個に合む、名(漢字)個に合む、名(漢字)個に合む、名(漢字)個に合む、名(美)目前のである場合は、入力の容が得っている場合           14 表表のでのためで、名(漢字)の目でのします。         (公員備報と相違がある場合は、入力の容が得っている場合           15 え、美)日本ののでのためで、名(漢字)個に合む、名(漢字)個に合む、名(漢字)個に合む、名(漢字)個に合む、名(漢字)個に合む、名(漢字)のでのものでのものでのものでのものでのものでのものでのものでのものでのものでの | 若者精経<br>寄香物理(加)<br>著者を追加する<br>者者のかをたう<br>(た(大男))<br>(カナ)で、名<br>書質数: 3 →                                                                     |                                                                                                    |                                                                        |
|                                                                                                    | ● 会員<br>全員番号 99998803                                                                                                    | <ul> <li>A statistic</li> <li>         ・ 金衣貝         <ul> <li>             ・ 北回日日             ・ ・ ・ ・ ・ ・ ・ ・ ・ ・ ・ ・ ・</li></ul></li></ul> | ○ 払券会費のリニック           □ 指助満規           会員書号           10101234           性(漢字)         を(漢字)           佐(漢字)         を(大字)           生(二)         名(大力)           中のたらたい         マスイ           中のたったい         エーー |                                                                        |
|                                                                                                    | <<戻る ── <b>時</b> 保存 次へ>><br>▲ <u>ページトップ</u>                                                                                                    | ○ 会員<br>● 非会員<br>3. 共同語者                                                                                                    | □ 公泳台館クリニック           ○ 局助商院           会員番号           生(漢字) を(漢字)         佐(カナ) を(カナ) 生(英语) を(英語)           紀尾井         大助         キオイ         ダイスケ           Kloi         Dalsuke                                | 30 K                                                                   |
|                                                                                                    | 日本麻酔科学会第68回学術集会 オンライン演盪接続システム                                                                                                    | ○ 会員<br>● 非会員                                                                                                    | ○ 払売会話クリニック           私司周戌           会員番号           << 反る                                                                                                    | IVIR.                                                                  |

### 演題投稿画面-②

## *Jananese Society of Anesthesiologists*

### **STEP.6**

利益相反・倫理規定・二重発表の有無について、それぞれ回答します。

#### 1. 利益相反について

前画面で登録した著者の氏名がすべて表示されますので、それぞれ について、利益相反の有無をご回答いただきます。

#### 2. 倫理規定について

A~Eに設定した研究の種類について、それぞれ該当する項目に回答します。

| <b>リンク</b><br><u> 麻酔科学会HP</u> 回                                                                                                    | 利益相反につい                                                                                                    | τ                                                                                                |                                                                             |                                                         |            |
|----------------------------------------------------------------------------------------------------|----------------------------------------------------------------------------------------------------|--------------------------------------------------------------------------------------------------|-----------------------------------------------------------------------------|---------------------------------------------------------|------------|
|                                                                                                    | <ul> <li>筆読著者及び共同</li> <li>場合は、「COIL</li> <li>* 利益相反情報は</li> <li>例)6.研究費1</li> </ul>                                                                                                    | 回著者の利益相反につい<br>「京〇〇」表の「有」を<br>注意読担当者全員に開え<br>,200万円                                              | \て申告してください。「値」<br>選択して、傷考備に記入して<br>示されます。個人が特定され?                           | <u>への利益相反記載車項</u> 間」を参考に、<br>ください。<br>6名称の記載は行わないでください。 | 1 名でも該当ありの |
| い合わせ先                                                                                                    |                                                                                                    | 著者名・所屋                                                                                           | 該当の状況                                                                       | 「有」の場合の内容等                                              |            |
| 明な点などございましたら、                                                                                                    | 1.筆頭著者                                                                                                    | 麻酔 太郎<br>麻酔病院                                                                                    | ○有 ◉無                                                                       |                                                         |            |
| 集会に関するお聞い合わせ<br>30-0047<br>奥浄ア市中央区港島南町1-5-2<br>キメックセンタービル3階<br>社団法人口本解和学会争取局<br>: 078-306-5946<br>合せはこちら 団<br>CobaSign<br>CobaSign | <ul> <li>倫理規定につじ</li> <li>倫理委員会ならび</li> <li>か。</li> <li>学 激励している</li> <li>研究の種類につい</li> <li>倫理設問一覧はご</li> <li>(e) 動物また:</li> <li>(c) 広倒報告:</li> <li>(c) Cadaver</li> <li>(c) Cadaver</li> <li>(c) Cadaver</li> <li>(c) Cadaver</li> </ul> | たて<br>たご学術委員会が作成し<br>いて、あてはまるものが<br>たちら (四からご確認い)<br>象とする医学系研究で、<br>よ認め等を対象とした研究であ<br>に当てはまらない研究 | ルた <u>倫理指針</u> 回、ならびに算<br>で選択してください。<br>ただけます。<br>ある<br>医学研究である<br>る<br>である | 集要項に記載する <u>投稿基準</u> <sup>(2)</sup> を熟読し                | 準拠しています    |

#### 3. 二重発表の有無

二重発表の有無について回答します。

| <ul> <li>(A) ヒトゼ対象と9 る医子素切死である</li> <li>(A) 1・0 約回該学会の課会ゴニノバン 足端1</li> </ul> | シンドニノン・同一番畑トナいますね                                                                                   |
|------------------------------------------------------------------------------|----------------------------------------------------------------------------------------------------|
| (A)-1: <u>外科関連子芸協議会ノライバシー休護</u> /                                            | <u>パートライン</u> 凹に準拠していますか。                                                                           |
| 回ばい                                                                          |                                                                                                    |
| (A)-2:研究開始前に研究実施施設あるいは代表                                                     | 毘施設の倫理委員会の承認を得ていますか。                                                                                |
| ⊠ lau                                                                        |                                                                                                    |
| (A)-3:承認番号を記載してください。                                                         |                                                                                                    |
| 12345                                                                        |                                                                                                    |
| (A)-4:研究について、あてはまるものを選択し                                                     | てください。                                                                                              |
| ○前向き研究(介入研究)                                                                 |                                                                                                    |
| <ul> <li>○ 前向き研究</li> <li>● 後向き研究</li> </ul>                                 |                                                                                                    |
| (A)-4-2:前向き観察研究あるいは後向き研究<br>し、被験者がその研究課題から不参加を表明で<br>HP第で研究内容を公表するなどです。これは考  | 2発表する場合、被験者から同意を取得するか、どのような研究員<br>きる機会を与えることが義務づけられています。具体的には、演げ<br>務づけられた2017年4日以前の対象用空にキ当てけまります。行 |
| h.                                                                           |                                                                                                    |
| ⊻ lalı                                                                       |                                                                                                    |
| 特許、個人情報、責任の所在などについて                                                          |                                                                                                    |
| 1:投稿する抄録は二重発表ではありません。                                                        |                                                                                                    |
| ●はい ○いいえ                                                                     |                                                                                                    |
|                                                                              |                                                                                                    |
| << 戻る                                                                        | 一時程存 次へ >>                                                                                          |
| × 14.3                                                                       |                                                                                                    |

日本麻酔科学会第68回学術集会 オンライン演題投稿システム

### 演題投稿画面-③

## *Japanese Society of Anesthesiologists*

### **STEP.7**

投稿画面の最終ページです。抄録のタイトルや本文を登録します。

#### 1. 必要情報を入力

演題の講演テーマ、演題名、図表などをご登録いただきます。

#### 2. 抄録本文

抄録はWordで作成した文書を、書式を維持したまま、貼り付ける ことも可能です。

※文字数はスペースを含めてカウントしてください。

| トップ<br>こんにちは、麻酔太郎さん                                            | ー (検護)通<br>「所足機関」、、 利益相反 、 利売力デゴリ 、 (中のほう) 、 「 (中のほう)                                                                                                    |     |                                                                                                    |
|----------------------------------------------------------------|----------------------------------------------------------------------------------------------------|-----|----------------------------------------------------------------------------------------------------|
| <b>ログアウト</b><br>問達リンク<br>日本病酔科学会1P <sup>-</sup> <sup>[5]</sup> | 参省信報     >>     ▲理規定     >>     例告報志     >>     並詳加」       藻温登録(2)・研究カデゴリ / 演温名 / 抄録本文            研究カデゴリ ※必須     ご告望の研究力デゴリ (演温名)           ズ告望の研究力デゴリ (清温名) |     | ▶ 野承又 ※必須  上間文字数は、全角 600 文字 (半角 1,600 文字) までです。                                                                                |
| お問い合わせ先                                                        | 小分類: 101_循環モニタリング ッ                                                                                                    |     | 記号などを入力したい場合は「特殊文字・記号」からパレットを表示して文字を選択してください。<br>「装飾解除」ボタンをクリックすると、本文内の全ての装飾が解除されますのでご注意ください。                                  |
| ご不明な点などございましたら、<br>下記までお問い合わせください。                             | 演盪名 (日本語) ※必須                                                                                                    |     | 装飾ボタン> B 大字 I 斜体 U 下線 SUP上付 SUB 下付 / 装飾術館     入力補助> 特殊文字・記号 / [目的] 「方法] [ 橋里] [ (橋論) 【 ( ) < ( >                               |
| 学術集会に関するお問い合わせ<br>〒650-0047<br>兵庫県神戸市中央区港島南町1-5-2              | 1歳スチ和は3 キゴ 100 ステ (+11 200 ステ) よしじり・<br>日本麻酔科学会第68回学術集会演題投稿システムテスト                                                                                           |     | 他のアプリケーションで作成した文章を批付ける際には、必ず實録内容をご確認ください。<br>だけしたい場合は、そのまま「Enter」キーを用してください。<br>太子や上付き文字などの装飾を行う場合は、当該文字を選択して装飾パタンをクリックしてください。 |
| 神戸キメックセンタービル3階<br>公益社団法人日本麻酔科学会事務局<br>TEL:078-306-5945         | 現在の文字数:金角 25 文字(半角 50 文字)                                                                                                    |     | 記号などな人力したい場合は1時株又子・記号1からハレットを表示して父子を進発してくたさい。<br>「装飾相除」ボタンをクリックすると、本文内の全ての装飾が相除されますのでご注意ください。                                  |
| FAX:078-306-5946<br>お問合せはこちら<br>回                              | <ul> <li>(講題名(英語) ※約須</li> <li>上風文字数は、半角 200 文字までです。</li> </ul>                                                                                              |     |                                                                                                    |
| C Secure                                                       | Test Title<br>現在の文字類・坐曲 10 文字                                                                                                    |     |                                                                                                    |
| GlobalSign                                                     | 四表                                                                                                    |     |                                                                                                    |
|                                                                | 回販を登録する場合は、「回販登録」ボタンで、ファイルを選択してください。<br>アップロード可能なファイル形式はJPG、GIF、PNGです。                                                                                       |     | 現在の文字数:全角 205 文字(半角 409 文字)                                                                                                    |
|                                                                | ファイル容量はSMB以下としてください。<br>図版登録                                                                                                    |     | 募集要項のご確認 ※ <mark>必須</mark><br>募集要項についての同意をお願いします。                                                                              |
| 1                                                              |                                                                                                    |     | ☑ 募集要項を確認のうえ、投稿します。                                                                                                    |
|                                                                |                                                                                                    | • 1 | << 戻る                        次へ >>                                                                                             |

### 演題投稿画面-④

## Jananese Society of Anesthesiologists

### **STEP.8**

すべての項目について入力が完了したら、確認画面で登録内容の確認を行い、問題なければ登録完了となります。

| いこちは、麻醉 入野さん                     | 所屋橋田<br>老哲情報 >>                                                                                                    | 利益相反<br>倫理規定 >>                                                                                                    | 開究カデゴリ<br>演型名 >><br>沙根本文                                                                                                    | 内容確認 >> 登録完了                               |  |  |
|----------------------------------|----------------------------------------------------------------------------------------------------|----------------------------------------------------------------------------------------------------|----------------------------------------------------------------------------------------------------|--------------------------------------------|--|--|
|                                  | 登録内容の確認                                                                                                    |                                                                                                    |                                                                                                    |                                            |  |  |
| 差リンク                             | 以下の内容をご確認くださ                                                                                                    | い、内容に開発がなければ「日                                                                                                    | 問題する」 ポタンをクリッ                                                                                                    | フレイく ださい。                                  |  |  |
| <u>集團都科学会HP</u> 团                | 両面下部の「上記PDFにあ<br>タンをクリックしてくださ<br>「登録する」ボタンをクリ                                                                                                    | は示されている登録内容に相違い。<br>い。<br>ックするまで登録されません。                                                                                                    | ないことを確認しました。                                                                                                    | にチェックを入れた後、「登録する」ボ                         |  |  |
| 問い合わせ先                           | 利益相反について                                                                                                    |                                                                                                    |                                                                                                    |                                            |  |  |
| 下明な点などございましたら、                   |                                                                                                    | 若者名・所屈                                                                                                    | 該当の状況                                                                                                    | 「有」の場合の内容等                                 |  |  |
| こまでお問い合わせください。                   | 1.筆頭著者                                                                                                    | 麻酔 太郎                                                                                                    | *                                                                                                    |                                            |  |  |
| 課会に関するお問い合わせ                     | ※共同演者の個人情報の取り                                                                                                    | (研究時間)<br>扱いについては、十分にご注意く                                                                                                    | ださい。                                                                                                    |                                            |  |  |
| 90-0047<br>1県神戸市中央区港島南町1-5-2     | 倫理規定について                                                                                                    |                                                                                                    |                                                                                                    |                                            |  |  |
| キメックセンタービル3層<br>社団法人日本麻酔科学会事務局   | 研究の種類                                                                                                    |                                                                                                    |                                                                                                    |                                            |  |  |
| : 078-306-5945<br>: 078-306-5946 | (A) ヒトを対象とする医学                                                                                                    | 系研究である                                                                                                    |                                                                                                    |                                            |  |  |
| 合せはこちら 凹                         | (A) ヒトを対象とする医                                                                                                    | 学系研究である                                                                                                    |                                                                                                    |                                            |  |  |
|                                  | (1) 5. 2288                                                                                                    |                                                                                                    |                                                                                                    |                                            |  |  |
| secure                           | (n)-3 : жш <del>шч</del><br>12345                                                                                                    |                                                                                                    |                                                                                                    |                                            |  |  |
| GlobalSign                       |                                                                                                    |                                                                                                    |                                                                                                    |                                            |  |  |
|                                  | (A)-4:研究について、お<br>約内ま研究                                                                                                    | てはまるもの                                                                                                    |                                                                                                    |                                            |  |  |
|                                  | 380*5CE18776                                                                                                    |                                                                                                    |                                                                                                    |                                            |  |  |
|                                  | 特許、個人情報、責任の                                                                                                    | 所在などについて                                                                                                    |                                                                                                    |                                            |  |  |
|                                  | 1:投稿する抄録は二番発                                                                                                    | 表ではありません。                                                                                                    |                                                                                                    |                                            |  |  |
|                                  | (まい)                                                                                                    |                                                                                                    |                                                                                                    |                                            |  |  |
|                                  |                                                                                                    |                                                                                                    |                                                                                                    |                                            |  |  |
|                                  | 研究カデゴリ                                                                                                    |                                                                                                    |                                                                                                    |                                            |  |  |
|                                  | 大分類: A 循環 (基礎)                                                                                                    |                                                                                                    |                                                                                                    |                                            |  |  |
|                                  | 小分類: 101_循環モニ                                                                                                    | タリング                                                                                                    |                                                                                                    |                                            |  |  |
|                                  | 演藝名 (日本語)                                                                                                    |                                                                                                    |                                                                                                    |                                            |  |  |
|                                  | 日本原幹科学会第68回学術                                                                                                    | 「集会演算投稿システムテスト                                                                                                    |                                                                                                    |                                            |  |  |
|                                  |                                                                                                    |                                                                                                    |                                                                                                    |                                            |  |  |
|                                  | 演羅各 (英語)                                                                                                    |                                                                                                    |                                                                                                    |                                            |  |  |
|                                  | Test Title                                                                                                    |                                                                                                    |                                                                                                    |                                            |  |  |
|                                  | 原本                                                                                                    |                                                                                                    |                                                                                                    |                                            |  |  |
|                                  | perk.                                                                                                    |                                                                                                    |                                                                                                    |                                            |  |  |
|                                  | 抄録本文                                                                                                    |                                                                                                    |                                                                                                    |                                            |  |  |
|                                  | 他のアプリケーションで作<br>改行したい場合は、そのま                                                                                                    | 成した文章を貼付ける際には、                                                                                                    | 必ず登録内容をご確認く)                                                                                                    | eさい。                                       |  |  |
|                                  | 太字や上付き文字などの装<br>記号などを入力したい場合<br>「装飾解除」ボタンをクリ                                                                                                    | 家[Enter]キーを押してくたさ<br>許を行う場合は、当該文字を〕<br>は「特殊文字・記号」からパ(<br>リックすると、本文内の全ての)                                                                                                    | い。<br>豊沢して装飾ボタンをクリ・<br>シットを表示して文字を選<br>装飾が解除されますのでごう                                                                                                    | ックしてください。<br>Rしてください。<br>主意ください。           |  |  |
|                                  | 太宇や上付き文字などの展<br>記号などを入力したい場合<br>「装飾解除」ボタンをクリ<br>着集書項のご確認                                                                                                    | 家[Enter]手一を押してくたさ<br>飾を行う場合は、当該文字を〕<br>は「特殊文字・記号」からパ(<br>リックすると、木文内の全ての)                                                                                                    | い。<br>量択して装飾ボタンをクリ・<br>ッットを表示して文字を選<br>数飾が解除されますのでご                                                                                                    | ックしてください。<br>Rしてください。<br>主意ください。           |  |  |
|                                  | 太宇や上付き文字などの展<br>記号などを入力したい場合<br>「装飾相談」ボタンをクリ<br>創生豊功のご専惑<br>専業要項を確認のつえ、2                                                                                                    | 家[Enter]ヨーを押してくたさ<br>静を行う場合は、当該文字を<br>は「特殊文字・記号」からパ(<br>ックすると、本文内の全ての)<br>調晴します。                                                                                                    | い。<br>無限して装飾ボタンをクリ・<br>シットを表示して文字を基<br>装飾が無味されますのでご?                                                                                                    | ックしてください。<br>Rしてください。<br>登蔵ください。           |  |  |
|                                  | 大学や上付き文字などの裏<br>記号などを入力したい場合<br>「装飾解除」ボタンをクリ<br>離集重明のご律認<br>専業要決を強認のうえ、計                                                                                                    | 家(Enter)ヨーを押してくたさ<br>静を行う場合は、当該文字をご<br>は「特殊文字・記号」からパ()<br>ックすると、本文内の全ての4<br>誤晴します。                                                                                                    | い。<br>当択して装飾ボタンをクリ・<br>ンットを表示して文字を選<br>装飾が無味されますのでご                                                                                                    | ックしてください。<br>Rしてください。<br>豊意ください。           |  |  |
|                                  | 大学や上付き文字などの募<br>記号などを入力したい場合<br>「装飾相談」ボタンをクリ<br>製生業時のご専連<br>専集要決を確認のうえ、2<br>登録内容をPDFで確認                                                                                                    | 家[Enter/ヨーを押してくたさ<br>静を行う場合は、当該文字を<br>は「特殊文字・記号」からパ<br>ックすると、木文内の全ての4<br>論問します。                                                                                                    | い。<br>客形して装飾ボタンをクリ<br>レットを表示して文字を選<br>動が解除されますのでご                                                                                                    | ックしてください。<br>見てください。<br>ま意ください。            |  |  |
|                                  | 大学や上付き文字などの裏<br>記号などを入力したい場合<br>(装飾編集) ボタンをクリ<br>単生重明のご専連<br>専集変現を提問のうえ、2<br>型得内容をPDFで確認<br>20日を別ウィンドジ                                                                                                    | 実目ればドーを押してくたさ<br>酸を行う場合は、温気な辛む<br>は「特徴文字・妥引」からパ<br>ックすると、木文内の全ての<br>細胞します。                                                                                                    | い。<br>思わして装飾ボタンをクリ<br>リットを表示して文字を描<br>装飾が解除されますのでご                                                                                                    | ックしてください。<br>見てください。<br>注意ください。            |  |  |
|                                  | 大学やと村さ大学などの扱い<br>記号などろうしたい場合<br>「観景編録」ポタンをクリ<br>単集業時のご得述<br>単集業時のご得述<br>単数<br>単集業時のご得述<br>単数<br>単集業時のご得述<br>単数<br>単数<br>単数<br>単集業時のご得述<br>単数<br>単集業時ので<br>単集業時ので<br>単集業時ので<br>単集業時ので<br>単集業<br>単ので<br>単数<br>単ので<br>単ので<br>単ので<br>単数<br>単ので<br>単ので<br>単ので<br>単ので<br>単ので<br>単ので<br>単ので<br>単ので                                                                                                    | 実に和け≓ーを押してくたさ<br>熱を行う場合は、温気文字と記号」からパ<br>ックすると、本文内の全てのよ<br>装領します。<br>22型≪<br>ている意味の音に相違ないと。                                                                                                    | い。<br>思いて実務ボタンをクリ<br>ッットを表示して文字を選<br>蓄積が解除されますのでご<br>こを確認しました。                                                                                                    | ックしてください。<br>見てください。<br>建築ください。            |  |  |
|                                  | 大学やと村さ大学などの扱い<br>記号などろうしたい場合<br>「数勝損助」ポタンをクリ<br>単集業時のご等語<br>単集業時のご等語<br>単量時間をとPOFで構造<br>シロテムを知つことだい<br>上記PDFに表示され<br>■上記FJにソク増加。PD                                                                                                    | 実目的にオーを用してたとき<br>熱を行う場合は、温気文をという<br>は「特殊文字・正引」からパ<br>ックすると、本文内の全ての3<br>時間します。<br>22型く<br>にいる意識内容に相違ないこ。<br>チャモご雑問いたたかないと、チ                                                                                                    | い。<br>無形して装飾ボタンをクリ<br>ッットを表示して文字を基<br>感動が解除されますのでご<br>こを確認しました。<br>エックすることができませ                                                                                                    | ックしてください。<br>見てください。<br>主義ください。            |  |  |
|                                  | 大学やと村吉大学などの扱<br>記号などそろしたい場合<br>「装飾場面」ポタンをクリ<br>創業面積のご確認<br>書集面現を接起のつえ、計<br>数録内線をPOFで構造<br>と記をないったが<br>上記POFに表示され<br>=上記チェック増え、PD                                                                                                    | 実に和サイーを用してくたる<br>素が行う等には、13歳大学をよう<br>は、15歳大学・正可」からバ<br>ックすると、木文内の全ての<br>20歳します。<br>20歳く<br>ている登録が時に相違ないこ。<br>FECで確認いただかないと、チ<br>ついた                                                                                                    | い。<br>取りして破壊ボタンをクリー<br>ッットを表示して文字を単<br>動が無論されますのでご<br>・<br>を確認しました。<br>エックすることができませ                                                                                                    | ックしてください。<br>見てください。<br>言葉ください。<br>言葉ください。 |  |  |
|                                  | 大学やと村吉大学などの後<br>記号などそろしたい場合<br>「装飾解語」ボクンをクリ<br>単葉重要にを接起のつえ、1<br>型様内書をPOFで標準<br>とおPOFに表示され<br>■上記子エック増え、PO<br>PROFに表示され<br>■上記子エック増え、PO                                                                                                    | 変換的ローを取っている。<br>認知を行う争合に、認知を考え、足引」からパ<br>ックすると、足引」からパ<br>調します。<br>222基く<br>ている意識が完全相違ないた。チ<br>そこついて<br>22340                                                                                                    | 940001で基礎が多ったクリン<br>クットを表示して文字を型<br>通り/編集されますのでご<br>こを確認しました。<br>ニックすることができませ                                                                                                    | /クレてくだろい。<br>現てください。<br>豊美でただい。            |  |  |
|                                  | 大学やこれをスキビン参<br>長年などあったい。<br>「日本の中で、<br>「日本の中で、<br>「日本の中で、<br>「日本の中で、<br>「日本の中で、<br>「日本の中で、<br>」と思うして、<br>「日本の中で、<br>」と思うして、<br>「日本の中で、<br>」と、<br>」と、<br>」の、<br>」と、<br>」の、<br>」と、<br>」の、<br>」と、<br>」の、<br>」の、<br>」の、<br>」の、<br>」の、<br>」の、<br>」の、<br>」の                                                                                                    | 実行時時一を開いてくられ、<br>認知が好きない。認知が考え、<br>を引うつきない。認知が考え、<br>を引うつきない。<br>認知がないでは、<br>ないのでもない、<br>ないのでもない。<br>ないのでもない。<br>ないのでもないのでもない。<br>ないのでもない。<br>ないのでもない。<br>ないのでもない。<br>ないのでもない。<br>ないのでもない。<br>ないのでもない。<br>ないのでもない。<br>ないのでもない。<br>ないのでもない。<br>ないのでもないのでもない。<br>ないのでもない。<br>ないのでもない。<br>ないのでもない。<br>ないのでもない。<br>ないのでもないのでもない。<br>ないのでもないのでもない。<br>ないのでもない。<br>ないのでもない。<br>ないのでもないのでもない。<br>ないのでもないのでもない。<br>ないのでもないのでもない。<br>ないのでもないのでもない。<br>ないのでもないのでもないのでもない。<br>ないのでもないのでもないのでもない。<br>ないのでもないのでもない。<br>ないのでもないのでもない。<br>ないのでもないのでもない。<br>ないのでもないのでもない。<br>ないのでもない。<br>ないのでもないのでもない。<br>ないのでもないのでもない。<br>ないのでもないのでもない。<br>ないのでもないのでもない。<br>ないのでもないのでもない。<br>ないのでもないのでもない。<br>ないのでもないのでもない。<br>ないのでもないのでもない。<br>ないのでもないのでもないのでもない。<br>ないのでもないのでもない。<br>ないのでもないのでもないのでもない。<br>ないのでものでもないのでもないのでもない。<br>ないのでもないのでもないのでもない。<br>ないのでもないのでもないのでもない。<br>ないのでもないのでもないのでもない。<br>ないのでもないのでもないのでもない。<br>ないのでもないのでもないのでもない。<br>ないのでもないのでもない。<br>ないのでもないのでもないのでもないのでもない。<br>ないのでもないのでもないのでもない。<br>ないのでもないのでもないのでもない。<br>ないのでもないのでもないのでもない。<br>ないのでもないのでもないのでもないのでもないのでもない。<br>ないのでもないのでもないのでもない。<br>ないのでもないのでもないのでもない。<br>ないのでもないのでもないのでもないのでもない。<br>ないのでもないのでもないのでもない。<br>ないのでもないのでもないのでもない。<br>ないのでもないのでもないのでもない。<br>ないのでもないのでもないのでもない。<br>ないのでもないのでもないのでもないのでもない。<br>ないのでもないのでもないのでもない。<br>ないのでもないのでもないのでもない。<br>ないのでもないのでもないのでもない。<br>ないのでもないのでもないのでもない。<br>ないのでもないのででもないのでもない。<br>ないのででもないのでもないのでででもない。<br>ないのででもないのででもない。<br>ないのでもないのででもないのでもないのでです。<br>ないの                                                                                                    | 94<br>14<br>15<br>15<br>15<br>15<br>15<br>15<br>15<br>15<br>15<br>15                                                                                                    | ックレイでありん<br>現くてきない。<br>豊美でたぎひぃ<br>豊美へたぎひぃ  |  |  |
|                                  | 本やしたまえなどの後<br>目的などのないため、<br>日本では、<br>日本では、<br>日本で | 2019年1日、1910年1日、1910年1日<br>2019年1日、1910年7日、<br>2019年2日、1910年7日、<br>2019年2日、1910年7日、<br>2019年1日、<br>2019年1日、<br>2019年 | 5.0 に変換がつきたり、<br>していたが、<br>していた。<br>を発展していたまで、<br>にを発展しました。<br>こっクラちらことができませ<br>せん。<br>たさい)                                                                                                    | /クレてください。<br>現てください。<br>鎌倉ください。            |  |  |
|                                  | 大学やしたまえを2008<br>生物などを入したい場合<br>「高新知道」だかえなり<br>単語などで構造<br>単語などで構造<br>単語などで構造<br>をなた的シストリ<br>上だがっても思った。<br>用のでも、<br>したのかでも、<br>したのかでも、<br>したののでも、<br>したののでも、<br>したののでも、<br>したののでも、<br>したののでも、<br>したののでも、<br>したののでも、<br>したののでも、<br>したののでも、<br>したののでも、<br>したのので<br>したののでも、<br>したののでも、<br>したのので<br>したののでも、<br>したのので<br>したののでも、<br>したののでも、<br>したののでも、<br>したののでも、<br>したののでも、<br>したののでも、<br>したののでも、<br>したののでも、<br>したののでも、<br>したののでも、<br>したののでも、<br>したののでも、<br>したののでも、<br>したののでも、<br>したののでも、<br>したのので<br>したののでも、<br>したのので<br>したのので<br>したのので<br>したのので<br>したのので<br>したのので<br>したのので<br>したのので<br>したのので<br>したのので<br>したのので<br>したのので<br>したのので<br>したのので<br>したのので<br>したのので                                                                                                    | 実施時間-実施してとなった。<br>またのであると、またかない<br>いのすると、本文内の全ての<br>なりてきた。本文内の全ての<br>なり、のすると、本文内の全ての<br>なり、のすると、本文内の全ての<br>なり、のすると、本文内の全ての<br>なり、のすると、本文内の全ての<br>なり、のすると、本文内の全ての<br>なり、のすると、本文内の全ての<br>なり、のすると、本文内の全ての<br>なり、のすると、本文内の全ての<br>なり、のすると、本文内の全ての<br>なり、のすると、本文内の全ての<br>なり、のすると、本文内の全ての<br>なり、本文内の全ての<br>なり、本文内の全ての<br>なり、本文内の全ての<br>なり、本文内の全ての<br>なり、本文内の全ての<br>なり、本文内の全ての<br>なり、本文内の全ての<br>なり、本文内の全ての<br>なり、本文内の全ての<br>なり、本文内の<br>なり、本文内の<br>なり、本文内の<br>なり、本文内の<br>なり、本文内の<br>なり、本文内の<br>なり、本文内の<br>なり、本文内の<br>なり、本文内の<br>なり、本文内の<br>なり、本文内の<br>なり、本文内の<br>なり、本文内の<br>なり、本文内の<br>なり、本文内の<br>なり、本文内の<br>なり、本文内の<br>なり、本文内の<br>なり、本文内の<br>なり、本文内の<br>なり、本文内の<br>なし、本文内の<br>なり、の<br>なり、<br>の<br>、本文内の<br>なり、<br>の<br>、本文内の<br>なし、本文内の<br>なし、<br>、本文内の<br>なし、<br>、本文内の<br>なし、<br>、本文内の<br>なし、<br>、本文内の<br>なし、<br>、本文内の<br>、本文内の<br>、本文内の<br>、本文内の<br>、本文内の<br>、本文内の<br>、本文内の<br>、本文内の<br>、本文内の<br>、本文内の<br>、本文内の<br>、本文内の<br>、本文内の<br>、本文内の<br>、本文内の<br>、本文内の<br>、本文内の<br>、本文内の<br>、本文内の<br>、本文内の<br>、本文内の<br>、本文内の<br>、本文内の<br>、本文内の<br>、本文内<br>、本文内の<br>、本文内<br>、本文内<br>、<br>、本文内<br>、本文内<br>、<br>、本文内<br>、<br>、本文内<br>、<br>、本<br>、<br>、<br>、<br>、<br>、<br>、<br>、<br>、<br>、<br>、<br>、<br>、<br>、<br>、<br>、<br>、<br>、                                                                                                    | 1時して機能のシスクリ<br>2時で、「教師の」、シスクス<br>2015年3月、「日本」<br>2月19日<br>2月19日<br>2月19<br>2月19<br>2月19<br>2月19<br>2月19<br>2月19<br>2月19<br>2月19 | /クレてください。<br>基準ください。<br>基準ください。            |  |  |

#### 1. 確認画面での操作

確認画面では、前画面までに登録した情報が表示され内容の確認が行えます。 登録前にPDF生成をしないと、登録完了することができないように制御をか けています。PDFを開いて内容を確認いただけましたら、「登録する」ボタ ンをクリックして登録完了です。

#### 2. PDFの確認

登録時は、「PDFを別ウィンドウで開く」をクリックしてPDFを生成しない と、チェックボックスをクリックして登録ができません。

| 登録N容をPDI   | 20世話<br>インドウで開く                   |         |
|------------|-----------------------------------|---------|
|            |                                   |         |
| ※上記チェック機   | t、PDFをご確認いただかないと、チェックすることができま     | せん。     |
|            |                                   |         |
| 登録内容をPD    | で確認                               |         |
| PDFを別ウ     |                                   |         |
| ✓ 上記PDF(こ) | 示されている登録内容に相違ないことを確認しました。         |         |
| ※上記チェック橋   | 、<br>、PDFをご確認いただかないと、チェックすることができま | せん。     |
| ■締め切       | )後の内容変更について                       |         |
| 演題投稿の      | 締め切り後は、投稿内容の変更は一                  | 切できません。 |
| チェックフ      | ックスに忘れずにチェックをお願い                  | します。    |
|            |                                   |         |

※共同著者がいる場合は、他者の個人情報を含む内容となりますので、 取り扱いには十分ご注意ください。

8

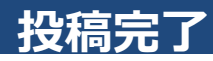

### *Jananese Society of Anesthesiologists*

#### **STEP.9**

投稿を完了すると、こちらのページが表示されます。

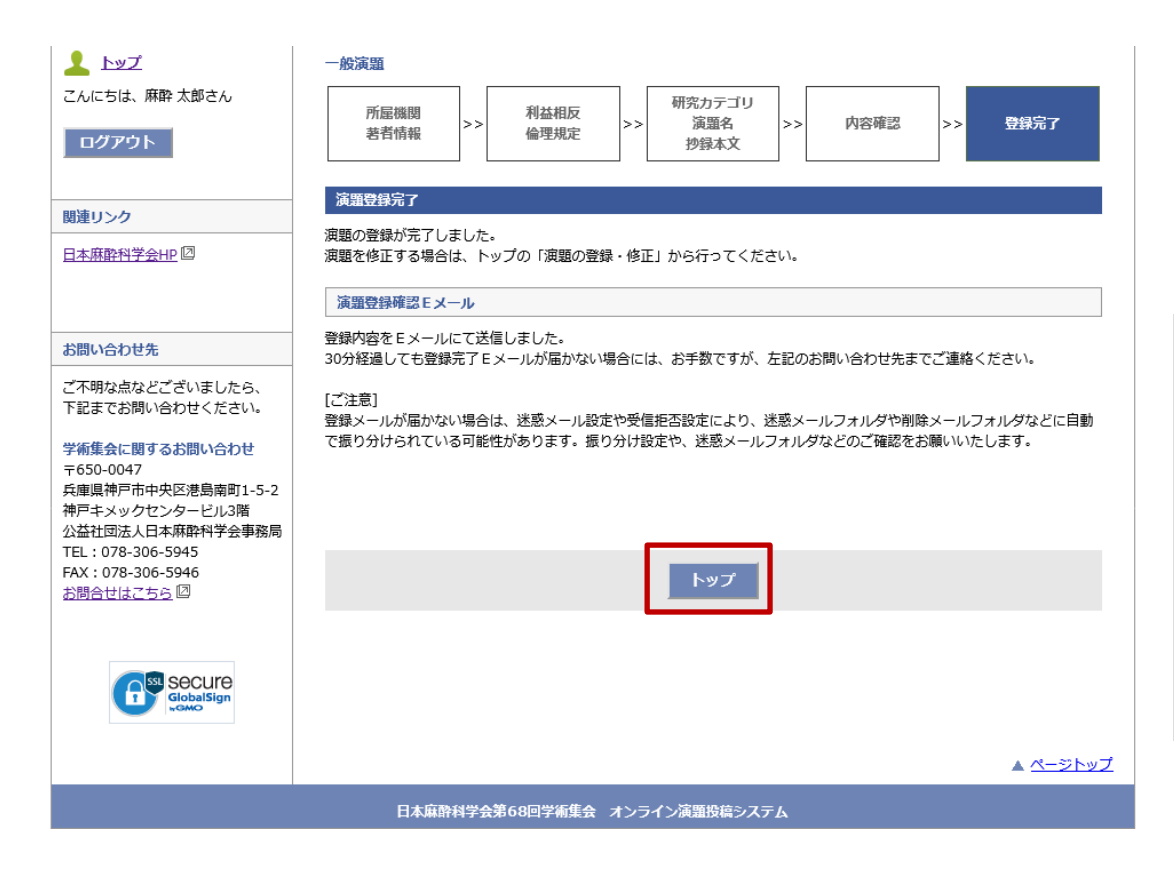

#### ●登録済み演題の情報

投稿済みの演題は、トップページに情報が表示され ます。トップページより、PDFの確認・修正・削除 が行えます。

※募集締め切り後は、修正・削除のリンクは非表示 になり、PDFの確認のみ行うことができます。

<トップページ>

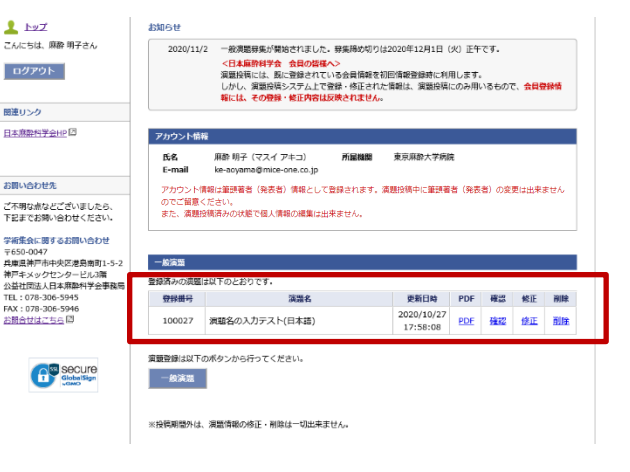